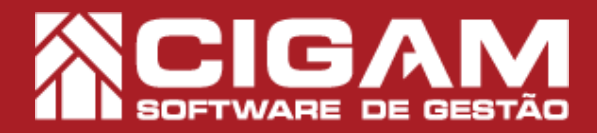

## Guia Prático

Requisitos: -Estar em Loja; -Acessar <Movimentação do Estoque>; -Acessar <Vendas/Troca Produtos>; - Permissão: Caixa; -A partir da versão 13.2.2800

> Verda Detoinica Biologia Fiscaia Octom Gonora Cadostra E Concertas

## Como passar vendas no SAT?

**Objetivo:** Saiba como proceder para realizar vendas utilizando o formato SAT no sistema Cigam Varejo PDV.

1. Clique em **<Movimentação do Estoque>** e em seguida **<Venda Eletrônica>**.

2. Selecione o vendedor desejado.

É possível visualizar na tela 3 botões:

- SAT CFe: Clicando no botão é possível pesquisar por vendas realizadas no SAT;

 Notas Fiscais: Clicando no botão é possível visualizar as notas fiscais das vendas realizadas com NFC-e;

- Fechar: Clicando no botão você sai da tela de vendas.

**3.** Selecione o cliente.

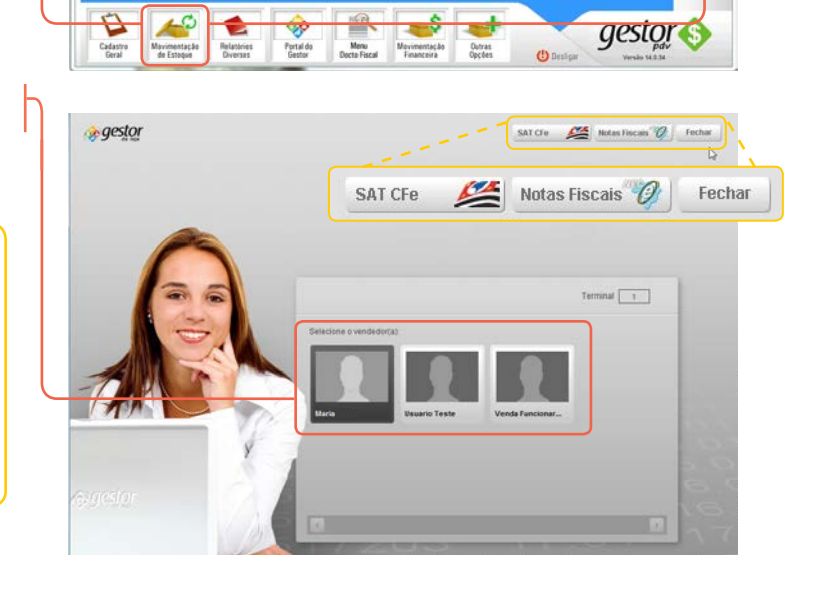

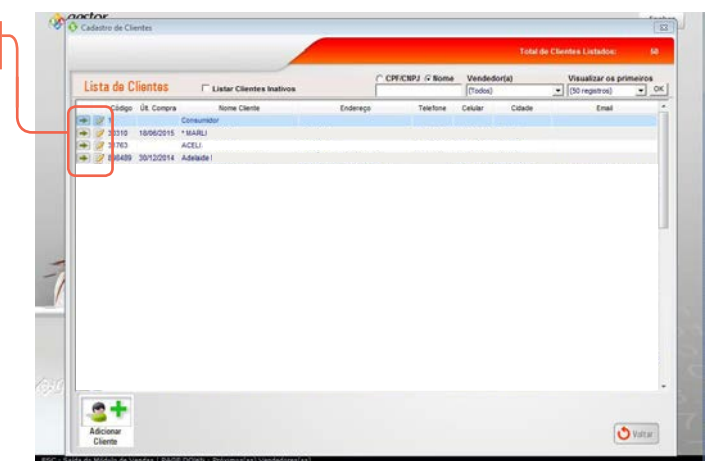

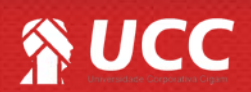

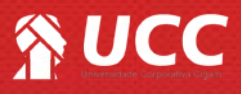

**4.** Insira os produtos na cesta de compras. Em seguida, clique em **<Fechar Compra>.** 

Bipe o produto ou tecle <F2> para acessar a tela de "Pesquisa de Produtos". Dessa forma é possível inserir os produtos na cesta de compras.

5. Defina a forma de pagamento do produto e clique em **<Finalizar Cupom>.** 

É possível notar que o sistema emite mensagem de envio de informações via SAT.

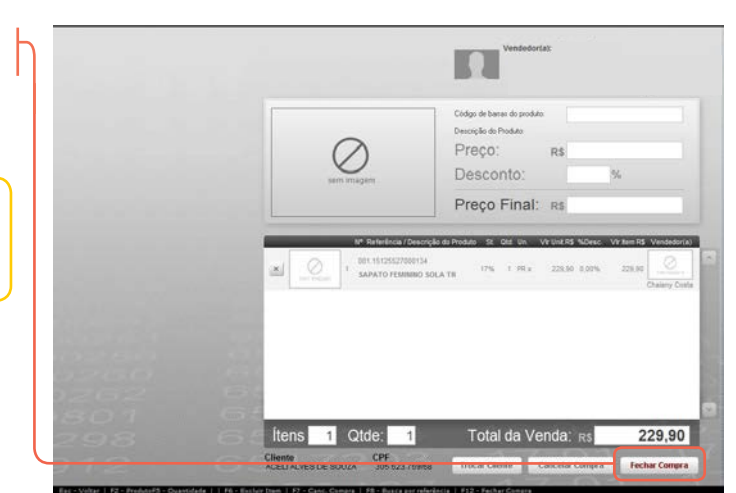

2

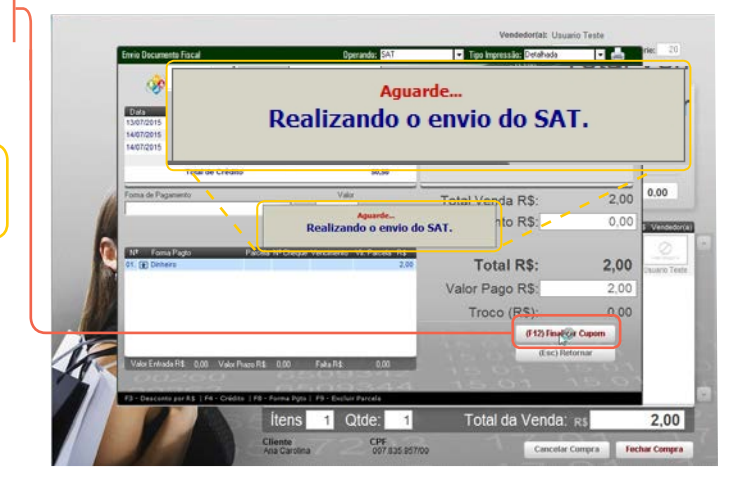

**6.** A impressão deverá ser realizada em uma impressora de cupom não fiscal e em papel comum.

- Layout de impressão do documento de venda em papel continuo de 8cm, no formato resumido.

Ao lado é possível visualizar o código "QRcode".

Ao tirar uma foto com o seu celular, você será redirecionado a um trecho de um texto ou um link para um site contendo as informações do SAT, relacionado a impressão.

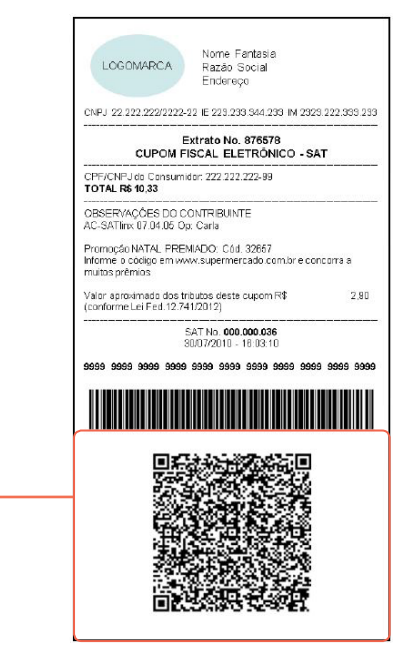

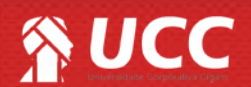

## S UCC

7. Layout de impressão do documento de venda em papel continuo de 8cm, detalhado.

8. Acessando o site da Sefaz do estado de São Paulo (https://satsp.fazenda.sp.gov.br/COMSAT/Public/ ConsultaPublica/ConsultaPublicaCfe.aspx), ao clicar no campo específico para validação do cupom fiscal é possível bipar o código de barras sinalizado no cupom fiscal eletrônico.

| 1000111001                                                                             | Nome Fantasia                                 |                               |
|----------------------------------------------------------------------------------------|-----------------------------------------------|-------------------------------|
| LOGOMARCA                                                                              | Razão Social<br>Endereço                      |                               |
| CNPJ 22 222 222/222 2-22                                                               | IE 223 233 344 2 33 IM                        | 2323 222 333 <mark>2</mark> 3 |
| CUPOM FIS                                                                              | trato No. 876578<br>SCAL ELETRÔNICO           | SAT                           |
| CPF/CNPJ do Consumidor                                                                 | 222 222 22 22 9                               |                               |
| #   COD   DESC   QTD   U                                                               | N   VL UN RS   (VL TR F                       | R\$)"   VL ITEM               |
| 001 000000000356 Pasta<br>ratelo de acréscimo sobre                                    | Dental 1 cx X 5:00 (0.90<br>subtotal          | ) 50<br>02                    |
| branqueador 1 un X 3,15                                                                | (2.70)                                        | 15,1                          |
| ratelo de acrésolimo sobre                                                             | subtotal                                      | -01                           |
| Total bruto de Itens                                                                   |                                               | 20,1                          |
| Acréscimo sobre subtotal                                                               | nos soore ken                                 | 1.0                           |
| TOTAL NS                                                                               |                                               | 210                           |
| Troco RS                                                                               |                                               | 25,0                          |
| "ICMS a ser recolhido cont                                                             | forme LC 1232006 - Sin                        | ples Nacional"                |
| OBSERVAÇÕES DO CON<br>AC-SATIINX 07.04.05 Op:                                          | VTRIBUINTE<br>Carla                           |                               |
| "Valor aproximado dos trib<br>Valor aproximado dos trib<br>(conforme Lei Fed. 12.741/2 | utos do item<br>utos deste cupom R\$<br>2012) | 3,60                          |
| S/<br>30                                                                               | AT No. 000.000.036<br>/07/2010 - 16:03:10     |                               |
| 9999 9999 9999 9999 9                                                                  | 999 9999 9999 9999                            | 9999 9999 90                  |
|                                                                                        |                                               |                               |
|                                                                                        |                                               |                               |
| 野然れ                                                                                    |                                               |                               |
|                                                                                        |                                               |                               |
|                                                                                        |                                               |                               |

SGR-SAT - Consulta Pública de Cupons Fiscais Eletrônicos Chave de Acesso: Insira os caracteres da imagem ao lado Consultar

Muito Bem! Agora você sabe como passar vendas utilizando o SAT. Boas Vendas!

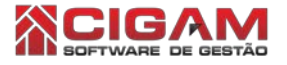

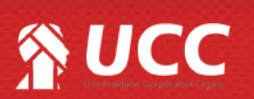

Governo do Estado de São Paulo Secretaria da Fazenda

Cupom Fiscal Eletrônico SAT

3